## **Problem Error 5**

Info zur Problembehebung:

Ohne die Megastar Einträge in der Registrierung zu entfernen, lässt sich der Fehler nicht beheben.

1

Schritt 1: Eigene Daten sichern (Ordner CI-Bases) sichern

Schritt 2: Ordner C:\Programme\Cahar\Megastar 8.00 / 810 löschen

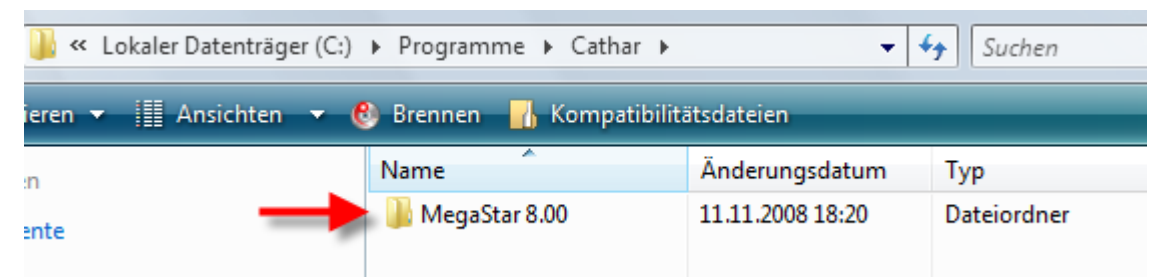

Schritt 3: Windows Suchoption = regedit eintippen Enter und Fortsetzen wählen

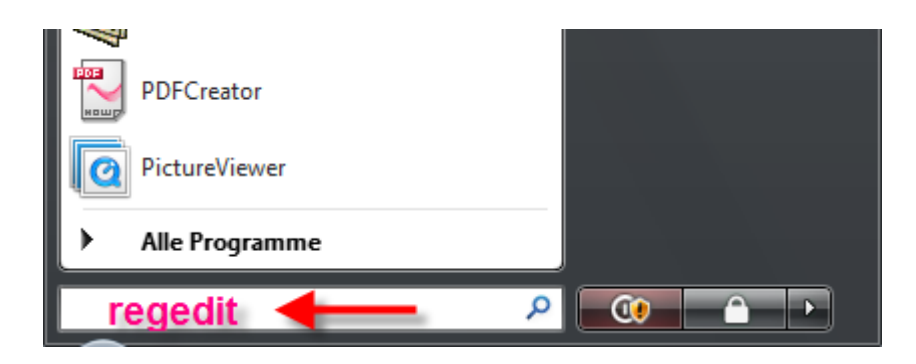

Schritt 4: Registrierung = Gehen Sie auf CURRENT USER / SOFTWARE

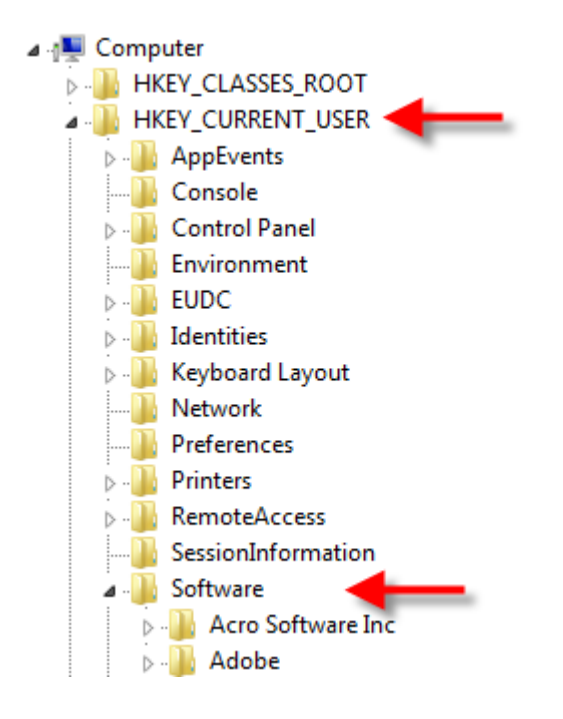

Schritt 5: Registrierung = Gehen Sie auf VB und VBA Settings

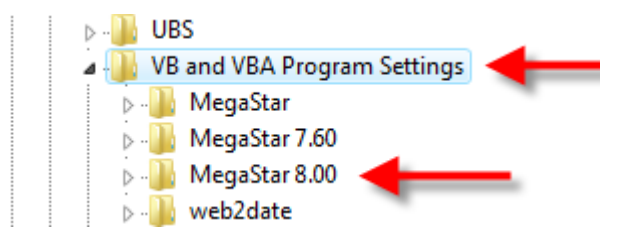

Löschen Sie nun die Einträge Megstar 8.00 oder Megastar 8.10 mit der rechten Maustaste wählen Sie aus dem Kontext-Menü die Option Löschen

**Schritt 6:** Anschliessend CD neu einlegen und das Programm neu installieren. Oder direkt von der Webseite <u>www.astro-megastar.com</u> downloaden.

**Schritt 7:** Bitte beachten Sie, die Freischaltung muss neu eingegeben werden. Die Freischaltung für 8.00 und 8.10 sind identisch. Vorherige Registrier-Nummer Kann wieder eingegeben werden 0000-0000-0000